知らせてビューア iOS 版アップデート方法

■対処方法について iOS 版をご利用のお客様は、下記手順で AppStore よりアプリの更新 をお願いいたします。【実施手順】 1. AppStore にて、「知らせてビューア」を検索 2. "ア ップデート"ボタンを押し、アプリの更新を実施